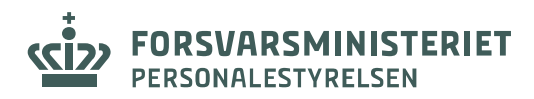

# SÅDAN BESVARER DU APV OG KKA-UNDERSØGELSE PÅ INTERNETTET

I denne guide kan du se, hvordan du udfylder arbejdspladsvurderingen (APV) og KKAundersøgelsen på en internet-computer, mobil eller tablet.

## Hvem er løsningen til?

Medarbejdere, der ikke umiddelbart har adgang til FIIN, kan gennemføre undersøgelserne på smartphones, tablets eller internet-computer. Alle medarbejdere, der har adgang til FIIN skal udfylde undersøgelserne på FIIN.

## Hvordan får jeg adgang?

Du tilgår APV'en og KKA-undersøgelsen på <u>www.forpers.dk/da/apv</u> eller via QR-koden.

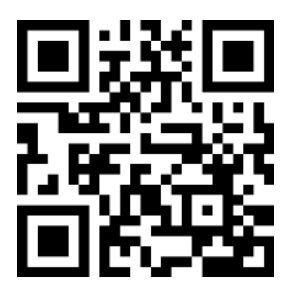

### **Quick-guide**

- 1. Vælg dit værn/myndighed
- 2. Klik på det første skema og indtast dit MA-nummer (med 00 foran) og din fødselsdato
- 3. Tryk "Start besvarelse" for at starte spørgeskemaet.
- 4. Når du har besvaret alle spørgsmål, får du en besked af systemet, der beder dig lukke vinduet. Tryk først på OK og luk herefter vinduet, for at vende tilbage til de resterende spørgeskemaer.
- 5. Gentag ovenstående for de resterende 2 spørgeskemaer. Du skal indtaste dit MAnummer og fødselsdato, for hvert skema du åbner.

Se en mere udførlig guide på de næste sider.

## Hvornår skal jeg besvare undersøgelserne?

Du vil få besked af din myndighed om, hvornår undersøgelserne kan besvares i din enhed. Er du i tvivl, så kontakt din arbejdsmiljørådgiver, arbejdsmiljøkoordinator eller arbejdsmiljørepræsentant.

### Hvis du har spørgsmål

Hvis du har problemer med at finde undersøgelserne, eller er der noget, der ikke fungerer, skal du kontakte din arbejdsmiljørådgiver, arbejdsmiljøkoordinator eller arbejdsmiljørepræsentant.

# **UDFØRLIG GUIDE**

På forsiden vil du blive mødt af en introduktion til og fakta om APV'en og KKAundersøgelsen.

1. Under introduktionen skal du vælge dit værn/myndighed.

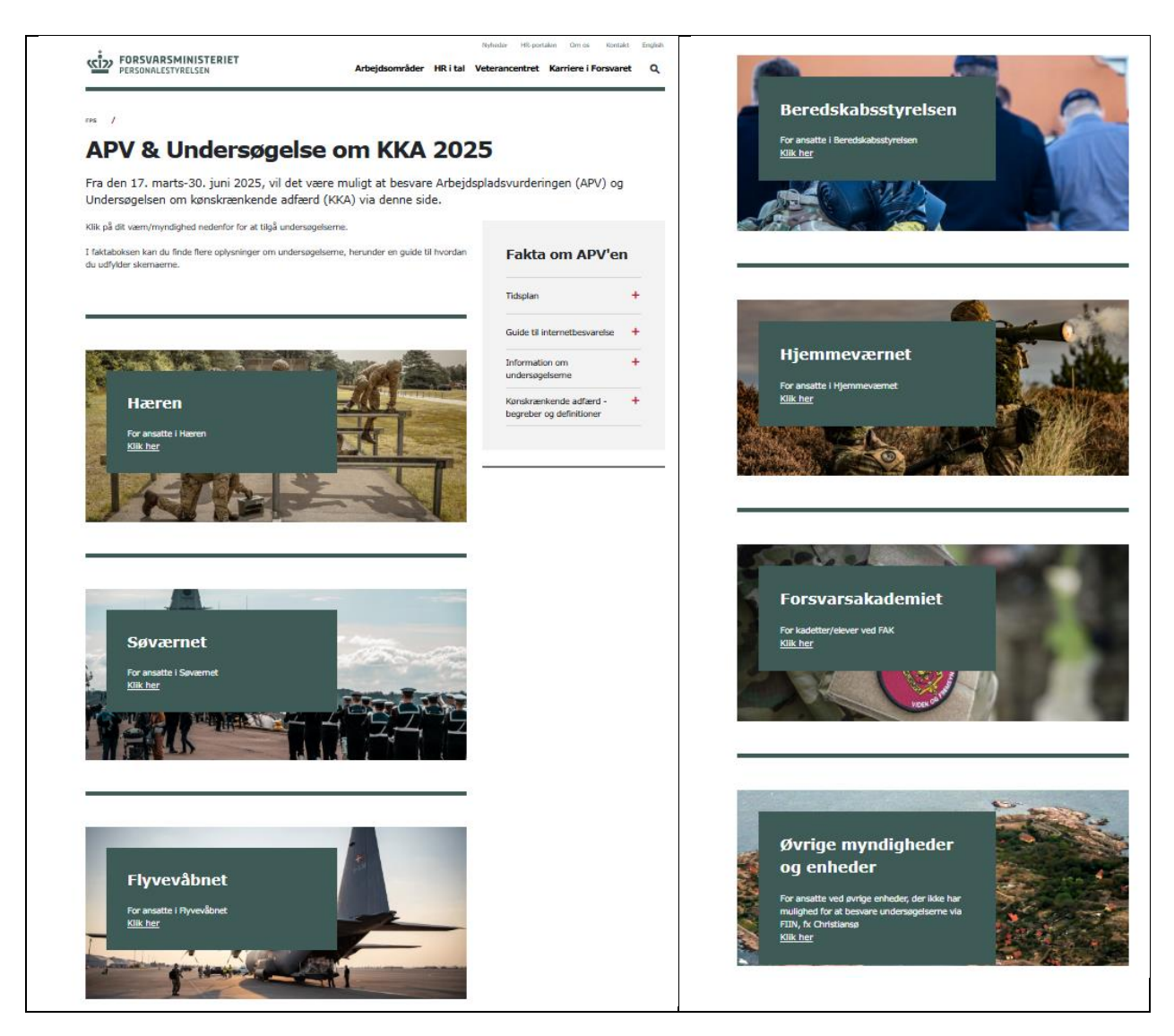

2. Når du har valgt dit værn, skal du trykke på et af de tre links, fx til den fysiske APV for at gennemføre den undersøgelse. Nå du har afsluttet undersøgelsen, kan du forsætte til næste undersøgelse **NB**! Spørgeskemaerne skal besvares ét ad gangen.

Kontakt din arbejdsmiljørepræsentant, der kan oplyse dig om, hvornår og hvordan du har mulighed for at besvare undersøgelserne.

3. Klik på det første skema, og indtast dit MA-nummer <u>(med 00 foran)</u> samt din fødselsdato.

| Koncern Fysisk APV 2025 - Forsvaret |                  |
|-------------------------------------|------------------|
|                                     |                  |
|                                     | Medarbejdernr.:  |
|                                     | Fødselsdag:      |
|                                     | Start besvarelse |
|                                     |                  |
|                                     |                  |

- 4. Tryk "Start besvarelse" for at starte spørgeskemaet.
- 5. Når du har besvaret alle spørgsmål, får du en besked af systemet, der beder dig lukke vinduet. Tryk først på OK og luk herefter vinduet, for at vende tilbage til de resterende spørgeskemaer.
- 6. Gentag ovenstående for de resterende spørgeskemaer. Du skal indtaste dit MAnummer og fødselsdato, for hvert skema du åbner.

### Vær opmærksom på:

- Det er ikke muligt at besvare halvdelen af et spørgeskema og vende tilbage senere og udfylde resten. Når du først er gået i gang, skal du færdiggøre din besvarelse på det respektive skema.
- Du kan til gengæld godt besvare de enkelte spørgeskemaer på forskellige tidspunkter.
- Forsøger du at udfylde et allerede gennemført spørgeskema på ny, vil disse svar ikke blive registreret. Kun første gang, du gennemfører og afslutter spørgeskemaet, tæller.